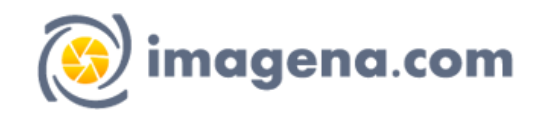

## Instructivo para Subir Fotos

Luego de haber realizado la compra dentro de las 24hs, se le enviará un mail con un link de una carpeta compartida, donde deberá subir las fotos que desea imprimir.

## Pasos para subir las fotos:

- Tener una cuenta de Gmail
- Ingresar con la cuenta con tu usuario y contraseña

| Google                                                   |                                                  |                                     |  |  |  |
|----------------------------------------------------------|--------------------------------------------------|-------------------------------------|--|--|--|
| Iniciar sesión                                           |                                                  |                                     |  |  |  |
| lr a                                                     | a Gmail                                          |                                     |  |  |  |
| Correo electrónico o t                                   | eléfono                                          |                                     |  |  |  |
| ¿Has olvidado tu correo el                               | ectrónico?                                       |                                     |  |  |  |
| ¿No es tu ordenador? Usa e<br>sesión de forma privada. M | el modo invitad<br>l <mark>ás informaci</mark> ó | dos para iniciar<br><mark>ón</mark> |  |  |  |
| Crear cuenta                                             |                                                  | Siguiente                           |  |  |  |
|                                                          |                                                  |                                     |  |  |  |

- Hacer click en el link enviado por mail
- Se abrirá una carpeta similar a la siguiente:

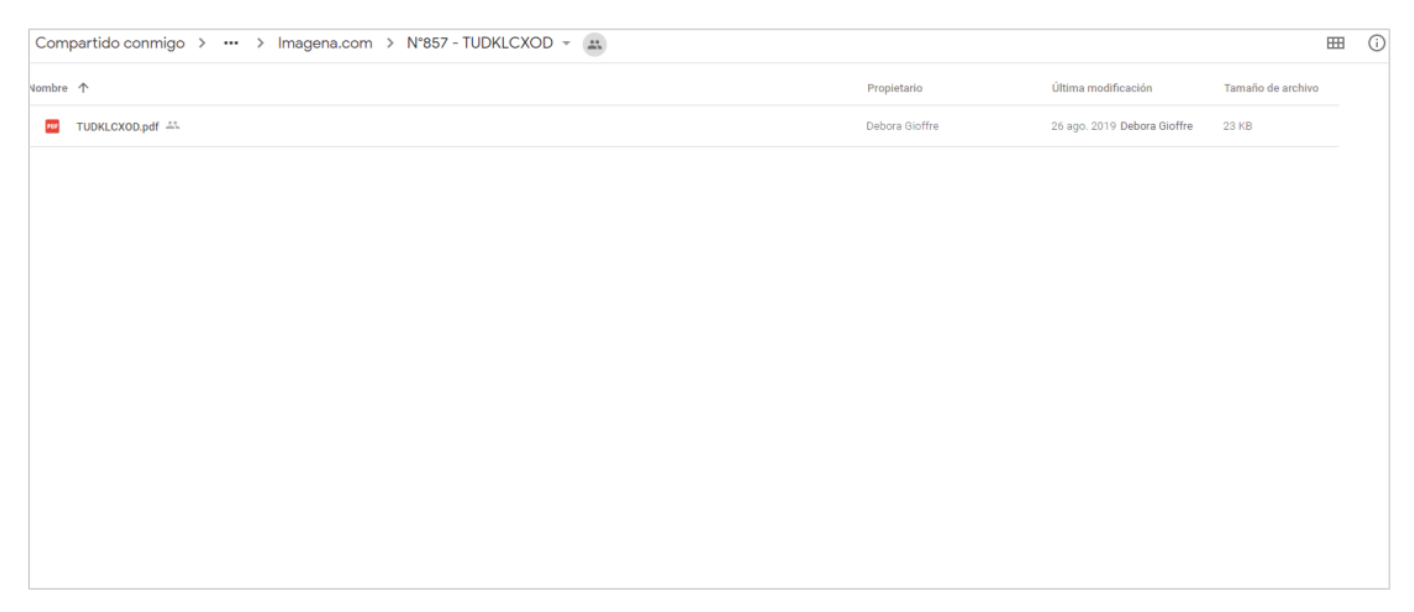

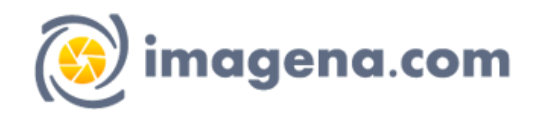

• Hacer click con el botón derecho del mouse, sobre la parte blanca:

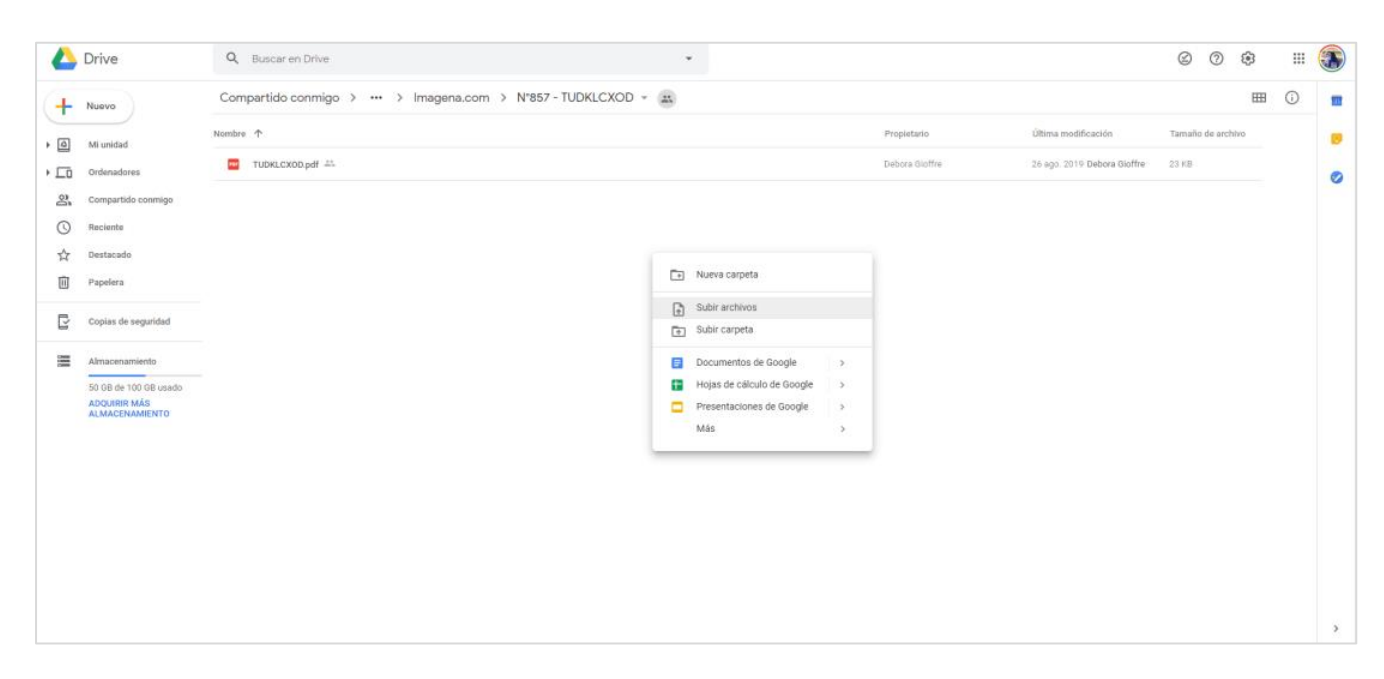

• Hacer click en **Subir Archivos**, buscar en la computadora, las fotos que desea imprimir. Una vez seleccionadas las mismas hacer click en abrir.

| 💿 Abrir                                                                                              |                                                                    |                          |                             |          | $\times$ |
|----------------------------------------------------------------------------------------------------|--------------------------------------------------------------------|--------------------------|-----------------------------|----------|----------|
| $\leftarrow$ $\rightarrow$ $\checkmark$ $\uparrow$ $\blacksquare$ > Este equipo > Escritorio > Fotos | 5                                                                  | 5 V                      | Buscar en Fotos             |          | P        |
| Organizar 🔻 Nueva carpeta                                                                            |                                                                    |                          |                             |          | ?        |
| Nombre                                                                                               | Fecha de modifica Tipo<br>Ningún elemento coincide con el criterio | Tamaño<br>o de búsqueda. |                             |          |          |
| Nombre                                                                                               |                                                                    | ~                        | Todos los archivos<br>Abrir | Cancelar | ~<br>r   |

- Esperar el proceso de subida de las fotos, el mismo se podrá ver en la parte inferior de la página.
- Una vez terminado el proceso, cerrar la ventana, y <u>responder en el mail donde se envió el link, que se ha</u> <u>concluido la subida de las imágenes para su proceso.</u>